# מצגת הדרכה: הכנת משתמש באפליקצית טייפיט

| Type It  |  |
|----------|--|
| שם משתמש |  |
| סיסמה    |  |
| כניסה    |  |
|          |  |
|          |  |

לאחר הפעלת האפליקציה, יש להקליד את שם המשתמש, שהוא המייל שאיתו נרשמתם לטייפיט, ואת הסיסמא שבחרתם בתהליך הרישום ולאחר מכן ללחוץ על <sup>י</sup>כניסה'.

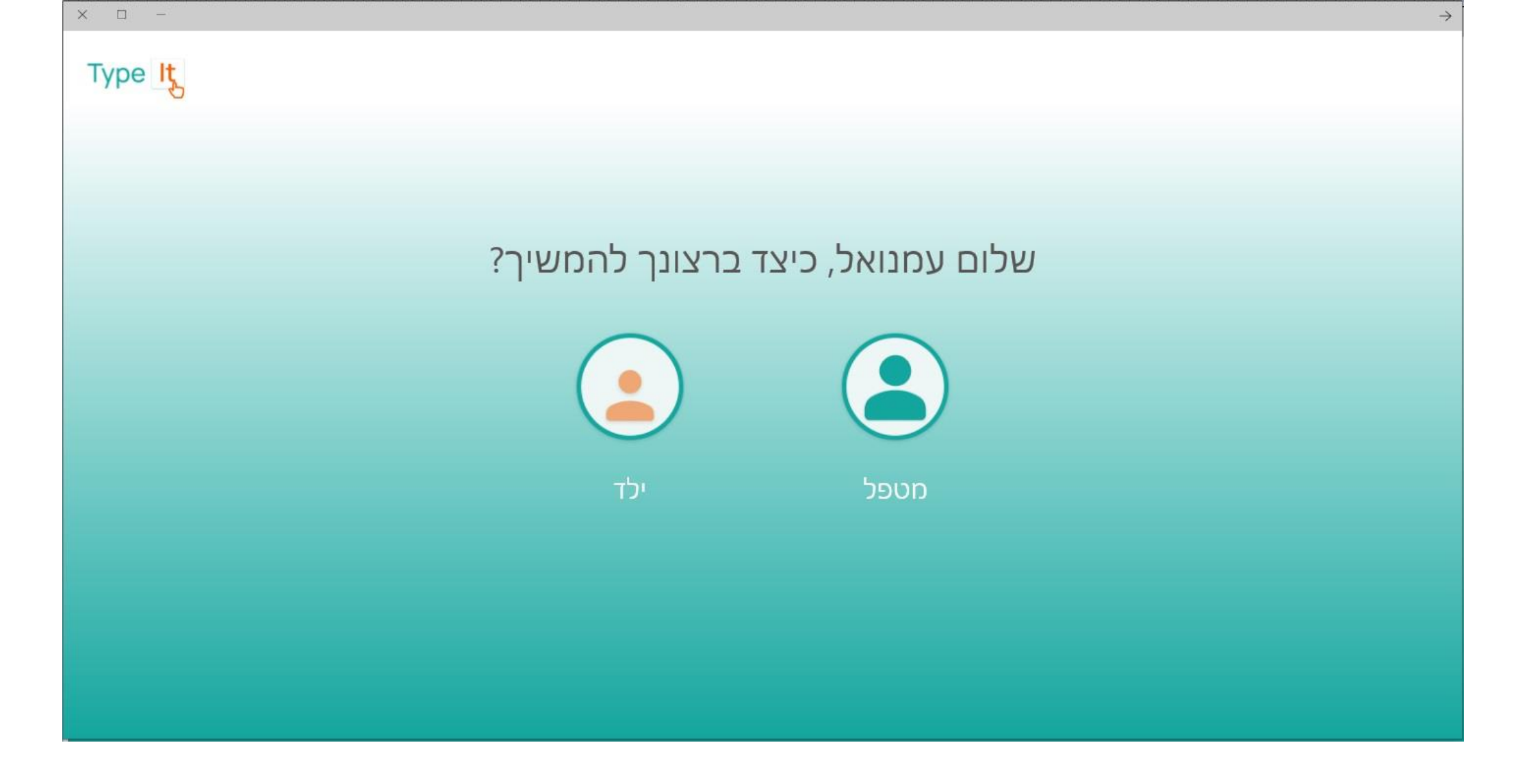

במסך זה יש ללחוץ על הכפתור 'מטפל'.

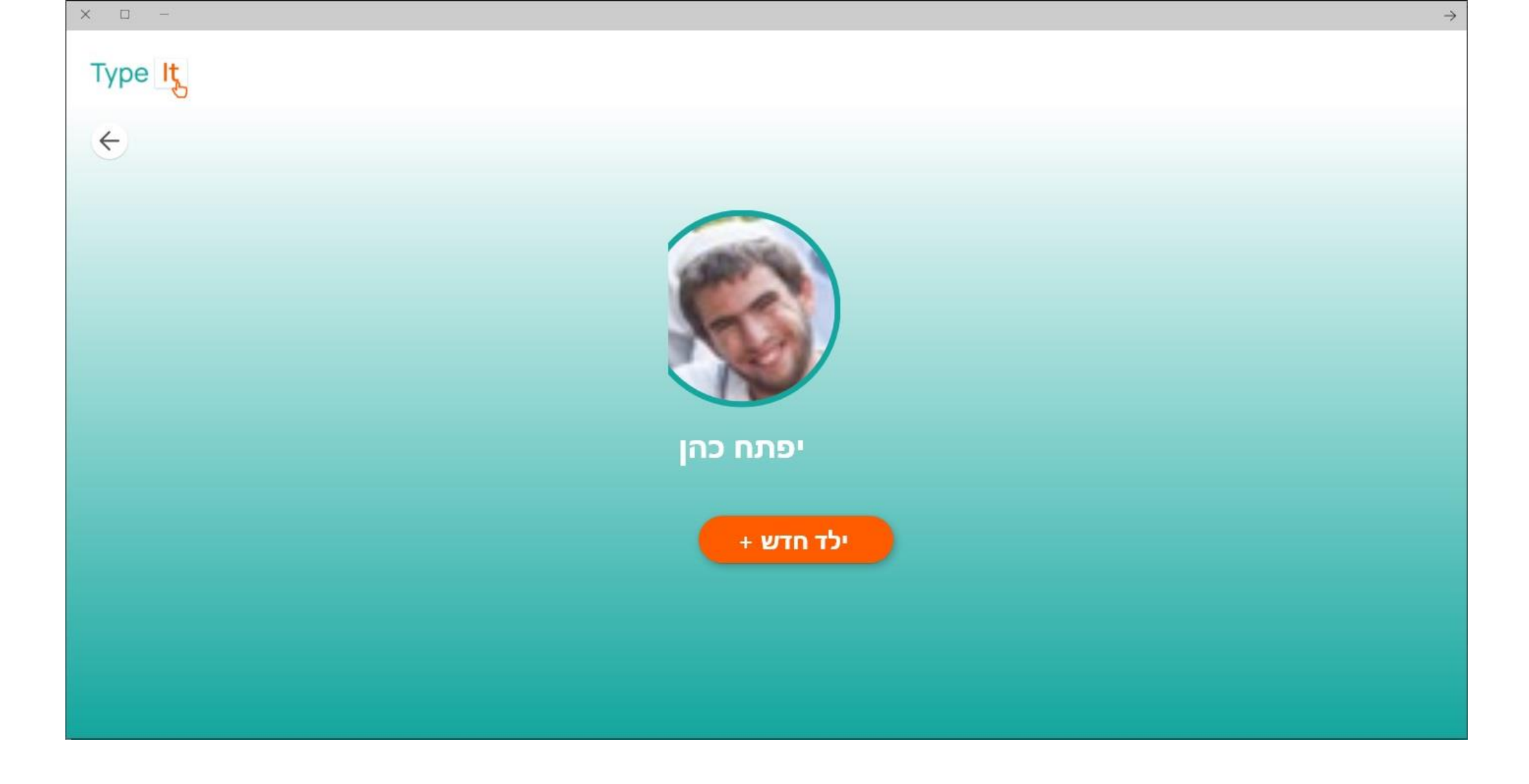

במסך זה יש ללחוץ על יילד חדשי כדי ליצור משתמש חדש, או ללחוץ על התמונה של משתמש קיים כדי לערוך את החשבון שלו.

| × 🗆 –        |                  |                              |                                                                                                    | $\rightarrow$           |
|--------------|------------------|------------------------------|----------------------------------------------------------------------------------------------------|-------------------------|
| Type It<br>< | קטגוריות ופריטים |                              |                                                                                                    | ילד חדש<br>עריכת הגדרות |
|              |                  | שם משפחה                     | שם פרטי                                                                                                    |                         |
|              | 1/1/1980         |                              |                                                                                                    |                         |
|              | רמת דיבור        | רמת תפקוד                    | מצב רפואי                                                                                                    |                         |
|              | ~ מזבר/ת         | <ul><li>תפקוד רגיל</li></ul> | ✓      ✓      ✓      ✓     ✓     ✓     ✓     ✓     ✓     ✓     ✓     ✓     ✓     ✓     ✓     ✓     ✓     ✓     ✓     ✓     ✓     ✓     ✓     ✓     ✓     ✓     ✓     ✓     ✓     ✓     ✓     ✓     ✓     ✓     ✓     ✓     ✓     ✓     ✓     ✓     ✓     ✓     ✓     ✓     ✓     ✓     ✓     ✓     ✓     ✓     ✓     ✓     ✓     ✓     ✓     ✓     ✓     ✓     ✓     ✓     ✓     ✓     ✓     ✓     ✓     ✓     ✓     ✓     ✓     ✓     ✓     ✓     ✓     ✓     ✓     ✓     ✓     ✓     ✓     ✓     ✓     ✓     ✓     ✓     ✓     ✓     ✓     ✓     ✓     ✓     ✓     ✓     ✓     ✓     ✓     ✓     ✓     ✓     ✓     ✓     ✓     ✓     ✓     ✓     ✓     ✓     ✓     ✓     ✓     ✓     ✓     ✓     ✓     ✓     ✓     ✓     ✓     ✓     ✓     ✓     ✓     ✓     ✓     ✓     ✓     ✓     ✓     ✓     ✓     ✓     ✓     ✓     ✓     ✓     ✓     ✓     ✓     ✓     ✓     ✓     ✓     ✓     ✓     ✓     ✓     ✓     ✓     ✓     ✓     ✓     ✓     ✓     ✓     ✓     ✓     ✓     ✓     ✓     ✓     ✓     ✓     ✓     ✓     ✓     ✓     ✓     ✓     ✓     ✓     ✓     ✓     ✓     ✓     ✓     ✓     ✓     ✓     ✓     ✓     ✓     ✓     ✓     ✓     ✓     ✓     ✓     ✓     ✓     ✓     ✓     ✓     ✓     ✓     ✓     ✓     ✓     ✓     ✓     ✓     ✓     ✓     ✓     ✓     ✓     ✓     ✓     ✓     ✓     ✓     ✓     ✓     ✓     ✓     ✓     ✓     ✓     ✓     ✓     ✓     ✓     ✓     ✓     ✓     ✓     ✓     ✓     ✓     ✓     ✓     ✓     ✓     ✓     ✓     ✓     ✓     ✓     ✓     ✓     ✓     ✓     ✓     ✓     ✓     ✓     ✓     ✓     ✓     ✓     ✓     ✓     ✓     ✓     ✓     ✓     ✓     ✓     ✓     ✓     ✓     ✓     ✓     ✓     ✓     ✓     ✓     ✓     ✓     ✓     ✓     ✓     ✓     ✓     ✓     ✓     ✓     ✓     ✓     ✓     ✓     ✓     ✓     ✓     ✓     ✓     ✓     ✓     ✓     ✓     ✓     ✓     ✓     ✓     ✓     ✓     ✓     ✓     ✓     ✓     ✓     ✓     ✓     ✓     ✓     ✓     ✓     ✓     ✓     ✓     ✓     ✓     ✓     ✓     ✓     ✓     ✓     ✓     ✓     ✓     ✓     ✓     ✓     ✓     ✓     ✓     ✓     ✓     ✓     ✓     ✓     ✓     ✓     ✓     ✓     ✓     ✓     ✓     ✓     ✓     ✓ |                         |
|              | הוספת תמונה:     | שפה                          | שלב קושי נוכחי                                                                                                    |                         |
|              |                  | ~ עברית                      | <ul> <li>תמונה ומילה כתובה</li> </ul>                                                                                                    |                         |
|              | מקובץ שמור צילום |                              |                                                                                                    |                         |
|              |                  | שטירה                        |                                                                                                    |                         |

במסך זה יש ללמלא את כל הפרטים הנדרשים. יש להכין מראש תמונה של המשתמש ולהעלות אותה באמצעות *יקובץ שמורי,* או לצלם ישירות מהטאבלט על ידי שימוש בכפתור *י*צילום׳. אין לשנות את *י*שלב קושי הנוכחי׳. לסיום יש ללחוץ *י*שמירה׳.

## במסך הקודם יש אפשרות לגלול מטה ולפתוח את *יהגדר*ות מתקדמות׳, אין לשנות את ההגדרות ללא תאום עם התמיכה של טייפיט.

| Type Its<br>← | יפתח כהן                                                                                                    |
|---------------|----------------------------------------------------------------------------------------------------|
|               |                                                                                                    |
|               | שלב קושי נוכחי שפה הוספת תמונה:                                                                                                    |
|               | תמונה ומילה כתובה <ul> <li>עברית </li> <li>עברית </li> </ul>                                                                                                    |
|               | מקובץ שמור צילום                                                                                                    |
|               | הסתר הגדרות מתקדמות                                                                                                    |
|               | עליית רמה אחרי: + 5 - הצלחות מספר פריטים להוספה ע"י המערכת: + 1 -                                                                                                    |
|               | ירידת רמה אחרי: + <u>1 - </u> כשלונות משך זמן (בדקות) להכנסת פריט בתוך סרט + <u>5 -</u><br>ירידת רמה אחרי: - 1 - ירידת רמה אחרי: - <u>1</u> - ירידת רמה אחרי: - <u>1</u> - ירידת רמה אחרי: <u>1</u> |
|               |                                                                                                    |
|               | שמירה                                                                                                    |

× 🗆 –

#### בשלב זה יש לבחור את התיקייה ׳קטגוריות ופריטים׳, וללחוץ על ׳קטגוריה חדשה׳.

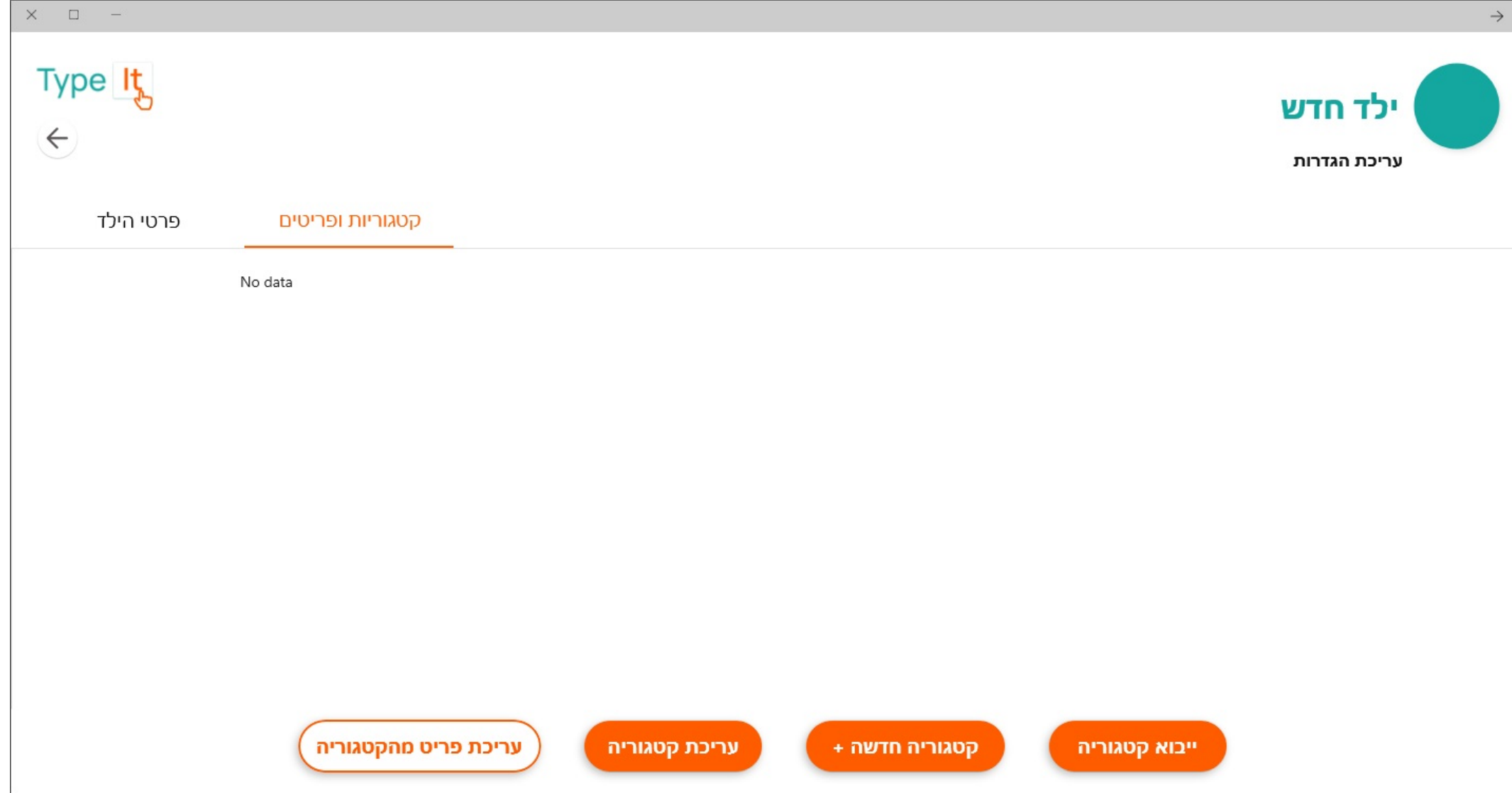

| <- |       |       |              | Į.                  | אורית כה (                        |
|----|-------|-------|--------------|---------------------|-----------------------------------|
|    |       |       | טגוריה חדשה  | < אריכת קטגוריה - ק | עריכון הגדרות<br>קטגוריות ופריטים |
|    |       |       |              | סרטים               | שם הקטגוריה:                      |
|    |       |       | הוספת סאונד: |                     | הוספת תמונה:                      |
|    |       |       | <b>_</b>     | Ð                   |                                   |
|    | השמעה | הקלטה | מקובץ שמור   | צילום               | מקובץ שמור                        |
|    |       |       |              | מחילת הרשימה:       | משקל להופעה נ                     |
|    |       |       |              | •                   | <b>•</b>                          |
|    |       |       |              |                     |                                   |
|    |       |       |              |                     |                                   |

במסך זה יש לכתוב את *י*שם הקטגוריה<sup>,</sup> שרוצים להוסיף, להוסיף תמונה שמייצגת את הקטגוריה מ׳קובץ שמור׳, ולהוסיף סאונד מ׳קובץ שמור׳, או ב׳הקלטה׳ ישירה. ניתן לשמוע את ההקלטה לפני השמירה ב׳<mark>השמעה</mark>׳ ולאחר מכן לשמור ב׳שמירה׳ ולחזור למסך הקודם בלחיצה על החץ בחלק השמאלי העליון של המסך.

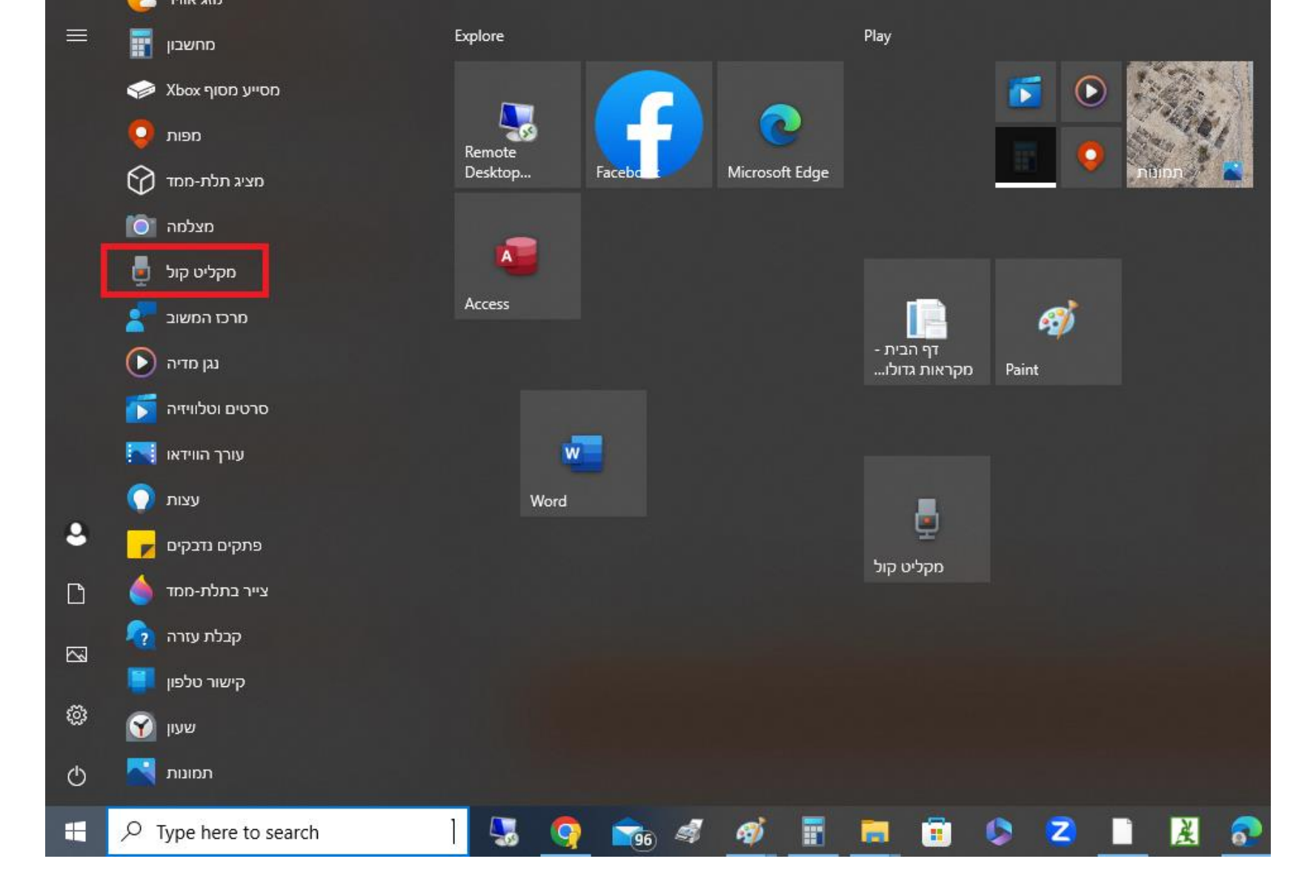

לצורך הקלטה ישירה או הקלטה לקובץ במחשב, מומלץ להשתמש ב׳מקליט קול׳ (מסומן בריבוע אדום).

### בשלב זה יש ללחוץ על הקטגוריה אליה רוצים להוסיף פריט, ואז ללחוץ על יעריכת פריט מהקטגוריה׳.

| × □ -     |                                                                                                    |               |                |               | $\rightarrow$             |
|-----------|----------------------------------------------------------------------------------------------------|---------------|----------------|---------------|---------------------------|
| Type It   |                                                                                                    |               |                |               | אורית כהן<br>עריכת הגזרות |
| פרטי הילד | קטגוריות ופריטים                                                                                                    |               |                |               |                           |
|           | with the transformation of the transformation of transformation of transformation of transforma |               |                |               |                           |
|           | עריכת פריט מהקטגוריה                                                                                                    | עריכת קטגוריה | + קטגוריה חדשה | ייבוא קטגוריה |                           |

#### בשלב זה מי ששלחו לטייפיט קישורים, יש ללחוץ על יייבוא פריט מספריה׳. מי שרוצים ליצר פריט חדש, יש ללחוץ על ׳פריט חדש׳.

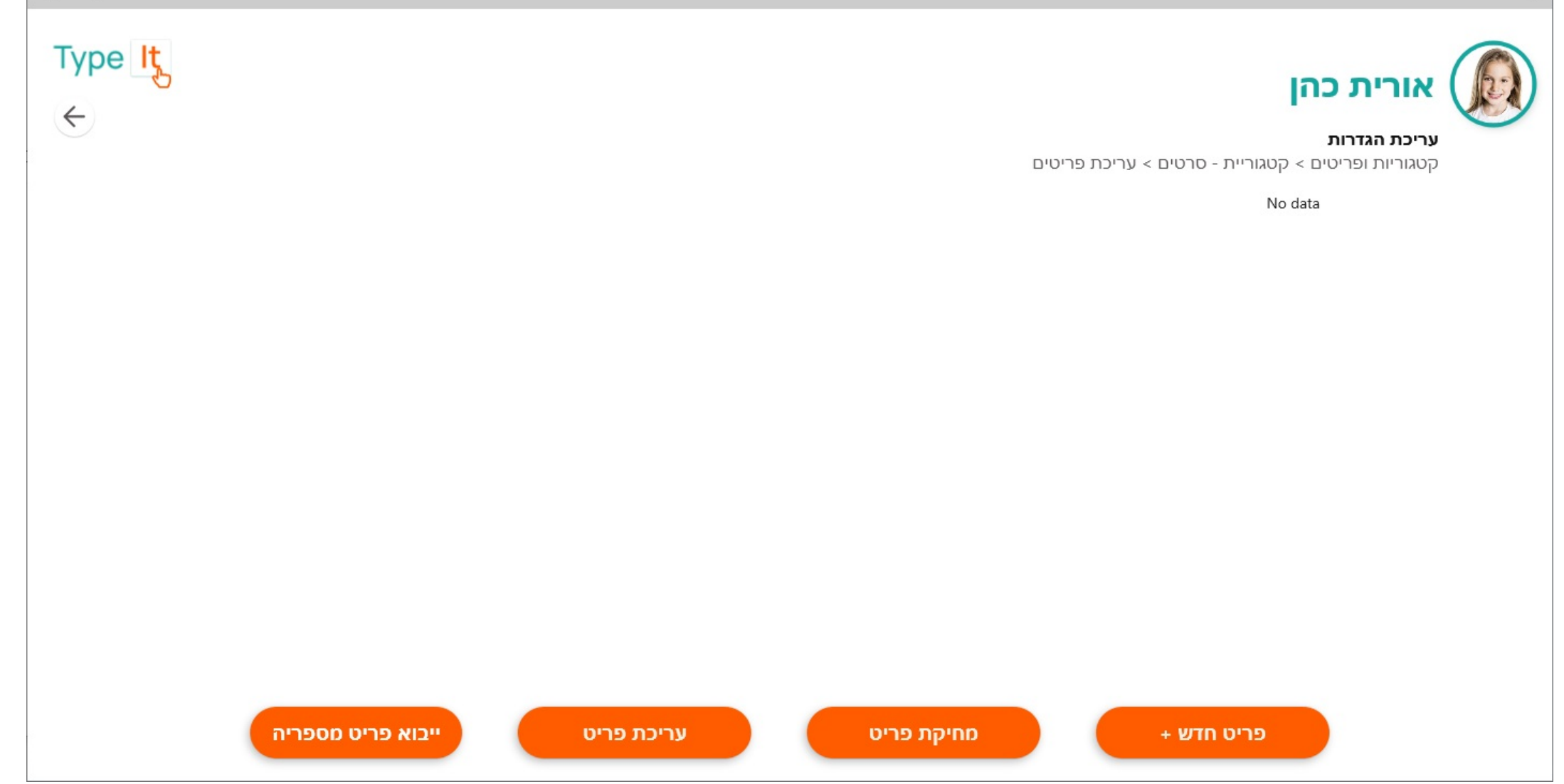

× 🗆 –

| אורית כהן (                                                        |                 |      |
|--------------------------------------------------------------------|-----------------|------|
| <b>עריכת הגדרות</b><br>קטגוריות ופריטים > קטגוריית סרטים > עריכת מ | פריט חדש        |      |
| שם הפריט:                                                          | פרפר נחמד פסח   | ×    |
| בחירת פריט                                                         | YouTu           |      |
| הוספת תמונה:                                                       | הוספת סאונד:    |      |
|                                                                    |                 |      |
| מקובץ שמור צילום                                                   | מקובץ שמור הקלי | קלטה |
| כתובת אינטרנט                                                      |                 |      |
| משקל להופעה בתחילת                                                 | אחוז ועריפוח.   |      |

בשלב זה יש לרשום את שם הסרט או השיר שרוצים להעלות מ-YouTube ב׳שם הפריט׳. יש ללחוץ על ׳בחירת פריט מ-YouTube׳ ולבחור את הפריט, כמוסבר בשקף הבא. האפליקציה תעלה את התמונה מיוטיוב באופן אוטומטי, אולם, אפשר לבחור תמונה אחרת ׳מקובץ שמור׳. יש להעלות הקלטה של שם הפריט מ׳קובץ שמור׳ או להקליט ישירות מ׳הקלטה׳. לאחר מכן ללחוץ על ׳שמירה׳, ולחזור למסך הקודם באמצעות החץ. לא לשנות את השקיפות.

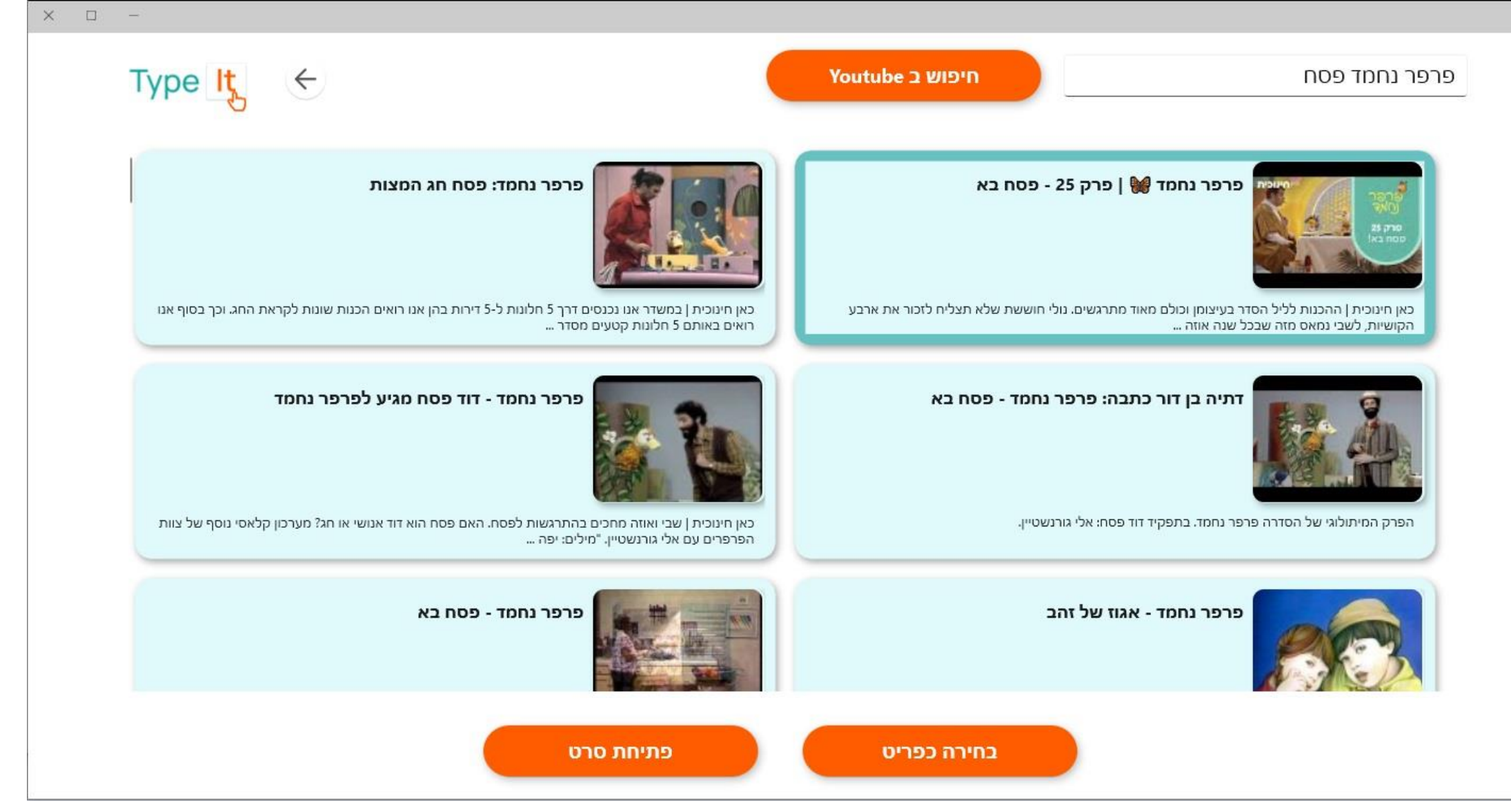

 $\rightarrow$ 

במסך זה יש לכתוב את מילות החיפוש, ואז יופיעו התוצאות של יוטיוב. יש ללחוץ על הסרט בו מעוניינים. ניתן להציג אותו באמצעות

יפתיחת סרט׳. או לבחור אותו באמצעות ׳בחירת פריט׳.

| × □ -   |                        | $\rightarrow$                                                                                                  |
|---------|------------------------|----------------------------------------------------------------------------------------------------|
| Type It |                        | אורית כהן                                                                                                    |
| ( )     |                        | עריכת הגדרות                                                                                                   |
|         | פרפר נחמד פסח          | - קטגוריות ופריטים > קטגוריית סרטים > עריכת פריט                                                               |
|         | רפר נחמד פסח           | שם הפריט:                                                                                                    |
|         | YouTu                  | נא אוייש אוייש אוייש אוייש אוייש אוייש אוייש אוייש אוייש אוייש אוייש אוייש אוייש אוייש אוייש אוייש אוייש אוייש |
|         | הוספת סאונד:           | הוספת תמונה:                                                                                                   |
|         |                        |                                                                                                    |
|         | מקובץ שמור הקלטה השמעה | מקובץ שמור צילום                                                                                               |
|         | https://typeit.online  | /ytplayer?vid=1c2r14tlUkc                                                                                      |
|         | אחוז שקיפות: + 100 -   | משקל להופעה בתחילת<br>הרשימה:                                                                                  |
|         | שמירה                  |                                                                                                    |
|         |                        |                                                                                                    |

במסך עריכת הגדרות של הפריט, ניתן לראות כעת, את התמונה של הסרט או השיר, ואת הקישור לפריט. יש להקפיד לפני השמירה לבדוק שהועלה קובץ קול של שם הפריט באמצעות ׳<mark>השמעה</mark>׳. לאחר מכן יש לחזור למסך הקודם באמצעות החץ.

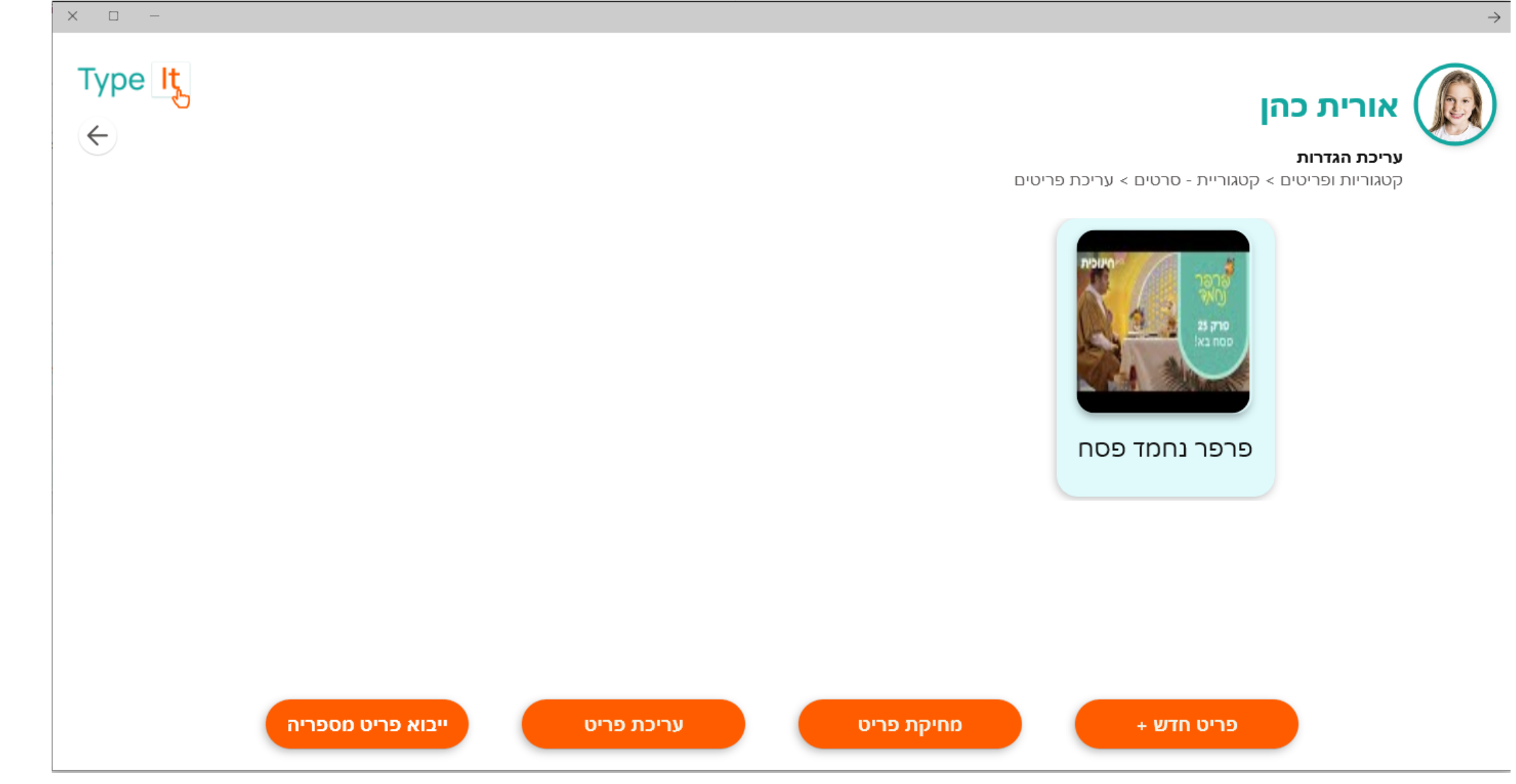

במסך עריכת הגדרות של הפריט, ניתן לראות כעת, את התמונה של הסרט או השיר, ואת הקישור לפריט. יש להקפיד לפני השמירה לבדוק שהועלה קובץ קול של שם הפריט באמצעות ׳השמעה׳. לאחר מכן יש לחזור למסך הקודם באמצעות החץ ולראות את הפריט. בשלוש לחיצות נוספות על החץ, מגיעים למסך שממנו ניתן להכניס את המשתמש.